Mòdul 1- Planificació del curs, elements curriculars i currículums de centre

Curs SAGA de secundària

Pràctica (1234)

### Continguts

[4]

[4]

[4]

P@]

Elements curriculars de centre

Planificació del curs - ESO

Planificació del curs - Batxillerat - Currículums de centre

Planificació del curs - Cicles formatius

#### Sistema d'Administració i Gestió Acadèmica

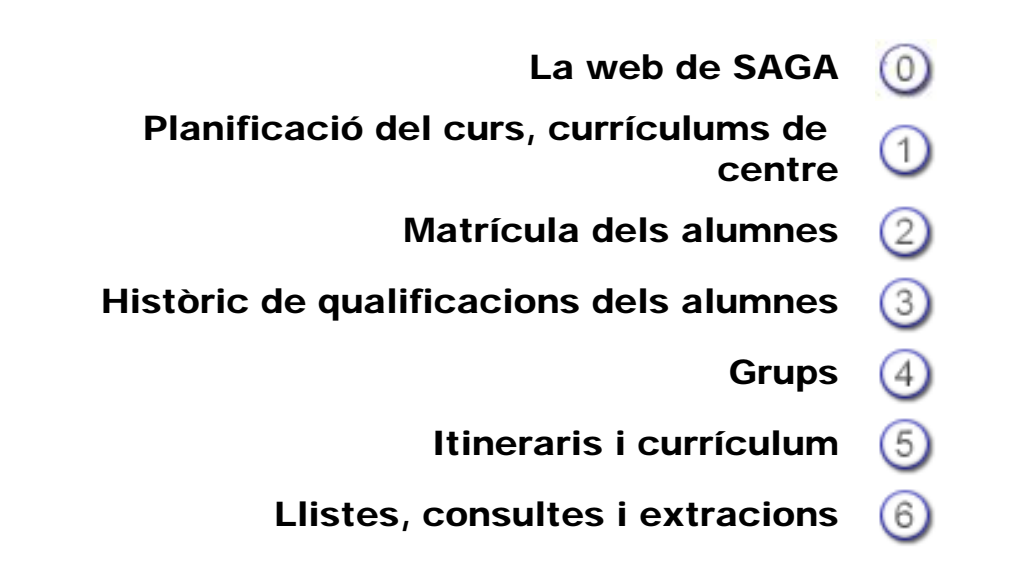

Simona Barber i Carbonell, Francesc Estragués i Aubanell, Roser Sebastián i García Octubre de 2011

Pràctica (1)(2)(3)(4)

### Elements curriculars de centre

religió i àmbits del coneixement)

**Batxillerat (Matèries optatives)** 

Als diferents plans d'estudis i en funció del pla d'estudis, a part dels elements curriculars normatius poden haver elements curriculars de centre.

Tot i que es poden donar d' alta i editar en qualsevol moment del curs es convenient que abans de fer les tasques de creació de currículum, itineraris i matrícula s' hagin donat d' alta i/o realitzat els canvis corresponents als elements curriculars de centre, a l' efecte que aquest es contemplin en els nous currículums, itineraris.

ESO (Matèries optatives i Matèries optatives alternatives a la

Cicles formatius LOE (Mòduls i Unitats formatives)

Cicles formatius LOGSE (Crèdits i subcrèdits)

[4] [4] [4] [4]

ESO LOE

A SAGA pel pla d'estudis d' ESO el centre pot crear matèries optatives (generals o alternatives a la religió) i àmbits del coneixement

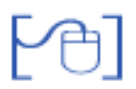

Matèries optatives

Saga distingeix dos tipus de matèries optatives :

- Les matèries optatives de centre per l'oferta general i les matèries optatives alternatives a la religió
- Les **matèries optatives** d'oferta general són aquelles que s'oferten a tots els alumnes del centre i que es distribueixen als itineraris a les franges de matèries optatives generals
- Les **matèries optatives alternatives a la religió**. Són les matèries optatives que el centre oferta als alumnes que a la matrícula han indicat que "No en fan" de religió i que s'han de distribuir a les franges de Religió alternativa

Per poder crear una nova matèria optativa:

• Heu d'activar el menú Centre | Plans d'estudi | Elements curriculars

Observareu la relació de plans d'estudi dels que el centre està autoritzat a impartir docència.

• Feu clic sobre la icona 💊 corresponent a l'ESO LOE

| Dade | es generals Fisite destal Personal Organització Equipaments i serveis |              |
|------|-----------------------------------------------------------------------|--------------|
| Gene | anals Del centre Elements curriculars                                 |              |
| Sele | ccionar un pla d'estudis                                              |              |
| •    |                                                                       |              |
|      | Pla                                                                   | Accions      |
| 1    | BATX LOE Ciències i tecnologia                                        | 2            |
| 2    | BATX LOE Humanitats i ciències socials                                | 2            |
| 3    | CFAS Gráfica publicitária                                             | 2            |
| 4    | CFPM Equips i Instal·lacions electrotècniques.                        | 8            |
| 5    | CFPM Instal·lacions elèctriques i automàtiques                        | 2            |
| 6    | CFPM Planta química                                                   | 2            |
| 7    | CFPM Soldadura i caldereria                                           | 2            |
| 8    | CFPS Administració de sistemes informátics.                           | 2            |
| 9    | CFPS Desenvolupament d'aplicacions informàtiques.                     | R            |
| 10   | CFPS Educació infantil                                                | R            |
| 11   | ESOLOE                                                                | N            |
| Pág  | jina 1 de 1 Resultats                                                 | 1 - 11 de 11 |

Elements curriculars

Observareu que esta preseleccionat l'apartat de Matèries optatives del centre.

 Heu de prémer el botó Nova Matèria Opt. que hi ha al peu de la pàgina per poder crear una nova matèria

| Centre   Professore                   | at   Gestió   Gestió e | conômica   Utilitats | Dades   Sistema                         |           |      |         |
|---------------------------------------|------------------------|----------------------|-----------------------------------------|-----------|------|---------|
| Dades generals                        | lans d'estudis Pers    | sonal Organització   | Equipaments i serveis                   | Avaluació |      |         |
| Generals Del cen                      | tre Benents curric     | ulara                |                                         |           |      |         |
| Elements curri                        | culars de l'ESO        |                      |                                         |           |      |         |
| <ul> <li>Materies optative</li> </ul> | s del centre 🔿 Àmb     | oits de coneixement  | <ul> <li>Continguts generals</li> </ul> |           |      |         |
| # Codi                                | Nom                    |                      | Tipus                                   | Cài       | теда | Accions |
|                                       |                        |                      |                                         |           |      |         |
|                                       |                        |                      |                                         |           |      |         |
|                                       |                        |                      |                                         |           |      |         |
|                                       |                        |                      |                                         |           |      |         |
|                                       |                        |                      |                                         |           |      |         |
|                                       |                        |                      |                                         |           |      |         |
|                                       |                        |                      |                                         |           |      |         |
|                                       |                        |                      |                                         |           |      |         |
|                                       |                        |                      |                                         |           |      |         |
|                                       |                        |                      |                                         |           |      |         |
|                                       |                        |                      |                                         |           |      |         |
|                                       |                        |                      |                                         |           |      |         |
| Enrere                                | Imprimeix              | Nova Matèria Opt.    | Cerca                                   |           |      |         |

Creació de noves matèries optatives

En una nova pantalla heu d'entrar les dades de la matèria que voleu crear.

| Centre   Prof        | essorat   Gestid       | ó   Gestió econòr         | nica   Utilitats    | Dades   Sistema        |           |
|----------------------|------------------------|---------------------------|---------------------|------------------------|-----------|
| Dades genera         | als Plans d'est        | udis Personal             | Organització        | Equipaments i serveis  | Avaluació |
| Generals             | Del centre Eler        | nents curriculars         |                     |                        |           |
| Definició            |                        |                           |                     |                        |           |
| Codi                 | Nom                    |                           |                     |                        |           |
| APA                  | Aprendre a apr         | endre                     |                     |                        |           |
| 🔶 Inform             | iació general          |                           |                     |                        |           |
| Tisus                | de metàvia: <b>Oet</b> |                           |                     |                        |           |
| Alum                 | nes als quals s        | 'adreca                   |                     |                        |           |
| Alum                 | nes que tenen dif      | icultats en la planit     | icació i organitza  | ació de l'estudi i els |           |
| manq                 | juen estratègies p     | er l'aprenentatge         |                     |                        |           |
|                      |                        |                           |                     |                        |           |
| Desc                 | ripció                 |                           |                     |                        |           |
| Aque                 | sta matèria ensei      | nya tècniques <u>d'</u> e | studi i estratègie: | s d'aprenentatge.      |           |
|                      |                        |                           |                     |                        |           |
|                      |                        |                           |                     |                        |           |
|                      |                        |                           |                     |                        |           |
| Període              | e de vigència          |                           |                     |                        |           |
| Inici <mark>2</mark> | 006/2007               | <b>_</b> F                |                     | -                      |           |
|                      |                        |                           |                     |                        |           |
| Enrere               | De                     | sa Desa                   | a i continua        |                        |           |

Nova matèria optativa

A la nova matèria haureu d' assignar-hi codi i nom.

- Codi

El **Codi** servirà per distingir clarament la matèria d' altres; podrà tenir fins a 4 caràcters i no ha de coincidir amb el codi assignat prèviament a d' altres matèries. (El programa avisa que el codi ja existeix si es vol crear una matèria amb el codi assignat prèviament a una altre)

Al crear la matèria el programa afegirà al codi de forma automàtica el número ordinal (corresponent al nivell del cursos de l'ESO, 1, 2, 3, 4).

Així, en el cas de l'exemple de la matèria APA Aprendre a aprendre, per fer la distribució a l'itinerari de 1r d'ESO haureu de fer-ho amb la matèria APA1, si la voleu distribuir a l'itinerari de 2n d'ESO amb la matèria APA2, a 3r la matèria APA3 ...

- Nom

Heu de posar un nom per denominar i distingir la matèria.

- Tipus de matèria.

Permet distingir el tipus de matèria, (Optatives / Religió-Alternativa) amb un des plegable:

- **Optatives** de caire general que formaran part de l' oferta en les franges de matèries optatives
- **Religió Alternativa** estaran a la franja de la Religió / Alternativa. Aquestes matèries les crearà el centre per ofertar als alumnes que no opten per a fer cap tipus de religió.

Al definir una nova matèria es poden complementar també els camps:

Alumnes als quals s' adreça (Informació complementària de la matèria)

Descripció (Informació per orientar als alumnes)

**Període de vigència**: S'ha de definir l' inici i es pot introduir el fi que marcaran la vigència o no de la matèria (si no s' estableix el fi es consideren vigent la matèria de forma indefinida)

Al peu de la pàgina hi ha tres botons:

- Enrera: Permet abandonar la tasca sense enregistrar cap dada
- Desa: Enregistra les dades de la matèria i tanca la pantalla de creació de noves matèries
- **Desa i continua**: Enregistra les dades de la matèria i prepara la pantalla per entrar les dades d'una nova matèria

Després de desar les dades les noves matèries ja es podran utilitzar en els plans d'estudi de l'ESO LOE

#### Àmbits del coneixement

Per poder gestionar de forma integrada la docència, i fer l'avaluació conjunta de dos o més matèries, el programa permet crear àmbits de coneixement .

 Per poder crear un àmbit del coneixement, heu d'activar el menú Centre | Plans d'estudi | Elements curriculars.

Observareu la relació de plans d'estudi dels que el centre està autoritzat a impartir docència.

• Feu clic sobre la icona 💊 corresponent a l'ESO LOE

| Dade | e Professorat   Gestio   Gestio econòmica   Utilitats   Dades   Sistema<br>es generals Fisns d'estuda Personal Organització Equipaments i serveis |                  |
|------|----------------------------------------------------------------------------------------------------|------------------|
| Gene | anals Del centre Elements curriculars                                                                                                    | _                |
| Sele | ccionar un pla d'estudis                                                                                                    |                  |
| • 4  |                                                                                                    |                  |
|      | Pla                                                                                                    | Accions          |
| 1    | BATX LOE Ciències i tecnologia                                                                                                    | 1                |
| 2    | BATX LOE Humanitats i ciències socials                                                                                                    | 2                |
| 3    | CFAS Gráfica publicitária                                                                                                    | 2                |
| 4    | CFPM Equips i Instal·lacions electrotècniques.                                                                                                    | ×                |
| 5    | CFPM Instal·lacions elèctriques i automàtiques                                                                                                    | 2                |
| 6    | CFPM Planta química                                                                                                    | 2                |
| 7    | CFPM Soldadura i caldereria                                                                                                    | 2                |
| 8    | CFPS Administració de sistemes informàtics.                                                                                                    | N                |
| 9    | CFPS Desenvolupament d'aplicacions informétiques.                                                                                                 | 8                |
| 10   | CFPS Educació infantil                                                                                                    | R                |
| 11   | ESOLOE                                                                                                    |                  |
| Páç  | jina 1 de 1 Result                                                                                                    | ats 1 - 11 de 11 |

Elements curriculars

Observeu que esta preseleccionat l'apartat de Matèries optatives del centre.

 Heu d' activar primer l'apartat Àmbits de coneixement, i prémer el botó "Nou Àmbit con." que hi ha al peu de la pàgina.

| Centre   Professorat   Gestió   Centre   Professorat   Gestió   Centre   Centre   Professorat   Gestió   Centre   Professorat   Gestió   Centre   Centre   Professorat   Centre   Centre | Sestió econòmica   Utilitats | Dades  Sistema<br>Equipaments i serveis | Avaluació |         |
|----------------------------------------------------------------------------------------------------|------------------------------|-----------------------------------------|-----------|---------|
| Elements curriculars de                                                                                                    | I'ESO                        |                                         |           |         |
| <ul> <li>Matèries optatives del centre</li> </ul>                                                                                                    | 🔶 Àmbits de coneixement      | <ul> <li>Continguts generals</li> </ul> |           |         |
| # Codi                                                                                                    | Nom                          |                                         | Tipus     | Accions |

Creació dels Àmbits del coneixement

• Després de prémer el botó i en una nova finestra, heu d'assignar-hi un codi i un nom, i establir les matèries que en formen part

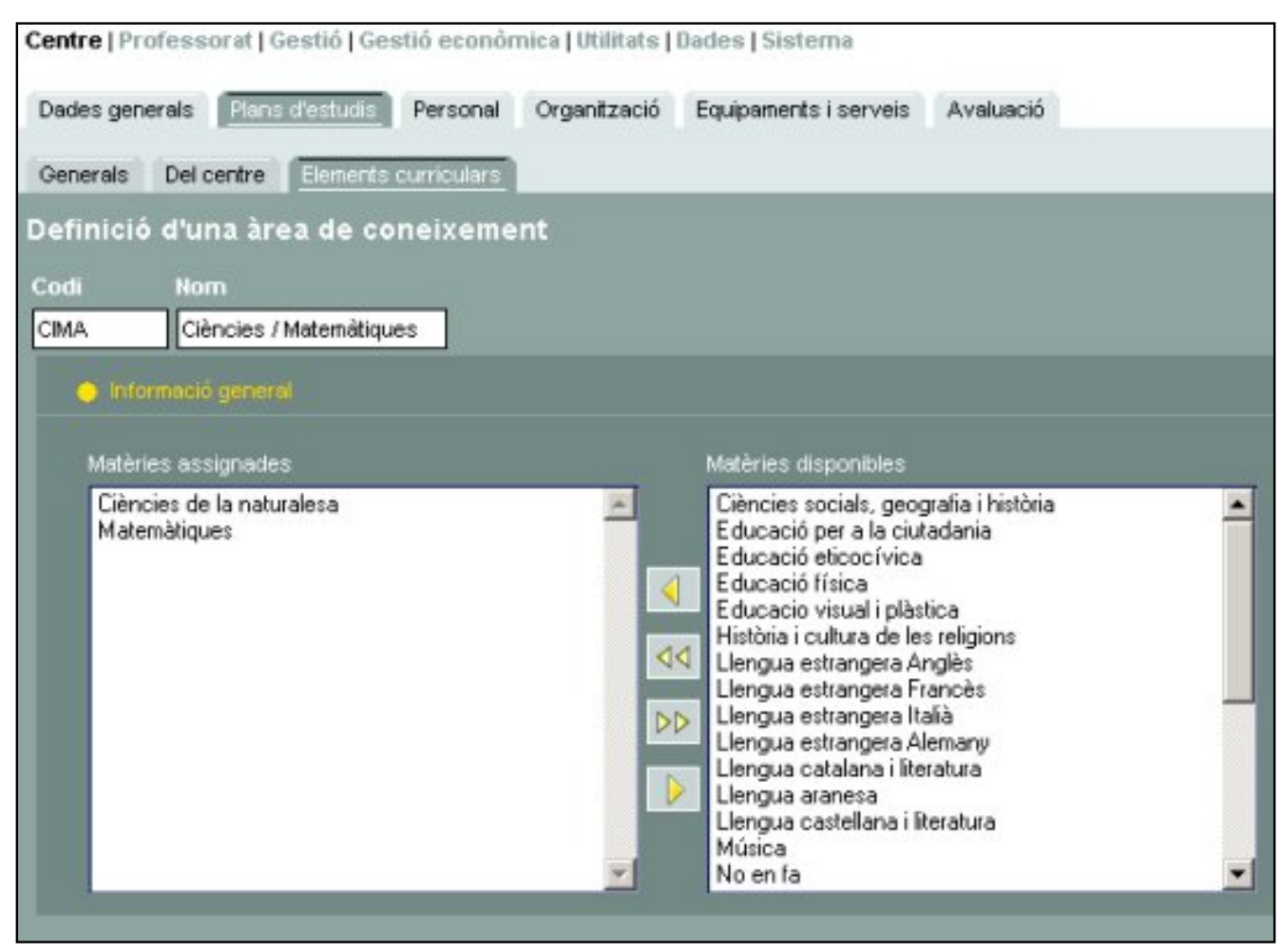

Definició dels Àmbits del coneixement

El **codi** ha de ser diferent al d' altres matèries o àmbits definits prèviament. Per triar les matèries es fa seleccionat-les (amb el mousse) de les disponibles i després passar-les a la finestra de l' esquerra fent "clic" sobre la fletxa corresponent.

Per acabar heu de desar.

Si heu creat un àmbit del coneixement el podreu distribuir als itineraris. No podreu però fer la distribució simultània d' un àmbit i al mateix temps una de les matèries que en forma part.

### Batxillerat

Per poder crear una nova matèria optativa:

• Heu d'activar el menú Centre | Plans d'estudi | Elements curriculars

Observareu la relació de plans d'estudi dels que el centre està autoritzat a impartir docència.

• Feu clic sobre la icona 💫 corresponent qualsevol de les modalitats de batxillerat

| Dade | e Professorat Gestio Gestio economica Dutartas Dades Esistema es generals Fistemetturis Personal Organització Equipaments i serveis |              |
|------|----------------------------------------------------------------------------------------------------|--------------|
| Gene | anals Del centre Elements curriculars                                                                                               | _            |
| Sele | ccionar un pla d'estudis                                                                                                    |              |
| •    |                                                                                                    |              |
|      | Pia                                                                                                    | Accions      |
| 1    | BATX LOE Ciències i tecnologia                                                                                                    | 2            |
| 2    | BATX LOE Humanitats i ciències socials                                                                                              | 8            |
| 3    | CFAS Gráfica publicitária                                                                                                    | 8            |
| 4    | CFPM Equips i Instal·lacions electrotècniques.                                                                                      | 8            |
| 5    | CFPM Instal·lacions elèctriques i automàtiques                                                                                      | 8            |
| 6    | CFPM Planta química                                                                                                    | 2            |
| 7    | CFPM Soldadura i caldereria                                                                                                    | 8            |
| 8    | CFPS Administració de sistemes informátics.                                                                                         | 2            |
| 9    | CFPS Desenvolupament d'aplicacions informátiques.                                                                                   | 2            |
| 10   | CFPS Educació infantil                                                                                                    | 8            |
| 11   | ESO LOE                                                                                                    | 2            |
| Páç  | ina 1 de 1 Resultats                                                                                                    | 1 - 11 de 11 |

Elements curriculars

La pantalla mostra la relació de matèries optatives de centre que tingueu definides per aquest pla d'estudis

| ner | generals<br>als Del ce<br>ents curr | Plans d'estudis Personal Organització Equipaments i serveis ntre Elements curriculars iculars de Batxillerat LOE | -                   |         |
|-----|-------------------------------------|----------------------------------------------------------------------------------------------------|---------------------|---------|
|     | Codi                                | Nom                                                                                                    | Tipus               | Accions |
| 1   | 001                                 | Psicologia i Sociologia                                                                                          | Matèria<br>optativa | 88      |
| 2   | 002                                 | Informética                                                                                                    | Matèria<br>optativa | 88      |
| 3   | 003                                 | Ref. Matemátiques                                                                                                | Matèria<br>octativa | 88      |
| 4   | 004                                 | Cinema i literatura                                                                                              | Matèria             | 88      |
|     |                                     |                                                                                                    |                     |         |
|     |                                     |                                                                                                    |                     |         |

Matèries optatives de batxillerat

Premeu el botó "Nova matèria" per donar d'alta una matèria optativa de centre, i entreu els camps del formulari

| Dades gen | erals Plans     | d'estudis Persona    | al Organització | Equipaments i serveis |
|-----------|-----------------|----------------------|-----------------|-----------------------|
| Generals  | Del centre      | Elements curricular  | <u>s</u>        |                       |
| ades d    | e la matèr      | ia                   |                 |                       |
| Dades (   | <u>aenerals</u> |                      |                 |                       |
|           | Co              | di 005               |                 |                       |
|           | Nor             | n El cinema al segle | XX              |                       |
|           | Ноге            | s 4                  |                 |                       |
|           |                 |                      |                 |                       |

Fitxa d'una matèria optativa de batxillerat

A la nova matèria haureu d' assignar-hi codi i nom.

- Codi

El **Codi** numèric que servirà per distingir clarament la matèria d' altres; podrà tenir fins a 3 caràcters i no ha de coincidir amb el codi assignat prèviament a d' altres matèries. (El programa avisa que el codi ja existeix si es vol crear una matèria amb el codi assignat prèviament a una altre)

- Nom

Heu de posar un nom per denominar i distingir la matèria.

- Hores

Nombre d'hores setmanals de la matèria

- Període de vigència:

S'ha de definir l' inici i es pot introduir el fi que marcaran la vigència de la matèria (si no s' estableix el fi es consideren vigent la matèria de forma indefinida)

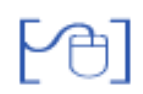

Cicles formatius LOE

Per poder crear una nova Unitat formativa o un mòdul

• Heu d' activar el menú Centre | Plans d'estudi | Elements curriculars

Observareu la relació de plans d'estudi dels que el centre està autoritzat a impartir docència.

• Feu clic sobre la icona 🔀 corresponent al cicle formatiu

| Centr | e   Professorat   Gestió   Gestió econòmica   Utilitats   Dades   Sistema |              |
|-------|---------------------------------------------------------------------------|--------------|
| Dade  | ss generals Plans d'estudio Personal Organització Equipaments i serveis   |              |
| Gene  | erais Del centre Etatoris ourioulars                                      |              |
| Sele  | ccionar un pla d'estudis                                                  |              |
|       |                                                                           |              |
| • •   |                                                                           |              |
|       | Pla                                                                       | Accions      |
| 1     | BATX LOE Ciències i tecnologia                                            | 1            |
| 2     | BATX LOE Humanitats i ciències socials                                    | 8            |
| 3     | CFAS Gráfica publicitária                                                 | 2            |
| 4     | CFPM Equips i Instal·lacions electrotècniques.                            | R            |
| 5     | CFPM Instal-lacions elèctriques i automàtiques                            | 2            |
| 6     | CFPM Planta quinica                                                       | 8            |
| 7     | CFPM Soldadura i caldereria                                               | 8            |
| 8     | CFPS Administració de sistemes informétics.                               | 2            |
| 9     | CFPS Desenvolupament d'aplicacions informàtiques.                         | 2            |
| 10    | CFPS Educació infanti                                                     | R            |
| 11    | ESO LOE                                                                   | 8            |
| Påg   | jina 1 de 1 Resultats                                                     | 1 - 11 de 11 |

Gestió dels elements curriculars d'un CF LOE

El programa mostra la relació d' elements curriculars de centre que hi hagi creats prèviament per aquest pla d'estudis i a peu de pàgina els botons per crear-ne de nous

| Centre   Professo | rat   Gestió   Gestió e | econòmica   Utilitats  <br>sonal   Organizació | Dades   Sistema         |         |             |         |
|-------------------|-------------------------|------------------------------------------------|-------------------------|---------|-------------|---------|
| Generals Date     | ntre Eenents curric     | ulars                                          | Equipaner is 1 ser reis |         |             |         |
| Elements curr     | iculars de CFPN         | 1 Instal·lacions (                             | eléctriques i autom     | âtiques |             |         |
| Continguits del o | entre. 🔿 Continguts     | generals                                       |                         |         |             |         |
| # Codi            |                         | Nom                                            | 1                       | Hore    | s N Hores C | Accions |
| 1 - C             | entre sense mòdul       |                                                |                         |         |             |         |
|                   |                         |                                                |                         |         |             |         |
| Nou Mòdul         | Nova UF                 | Imprimeix                                      |                         |         |             |         |

Elements curriculars de centre d'un CF LOE

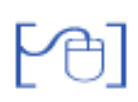

# Creació d'una nova Unitat formativa

Premeu el botó Nova UF

Seleccioneu el mòdul al qual està associada la unitat formativa, el programa assignarà automàticament els tres primers dígits del codi.

Completeu el codi amb dues lletres

Poseu el nom corresponent i el número d' hores, així com el període de vigència

| Dades de la unitat in                                          | formativa                |
|----------------------------------------------------------------|--------------------------|
| Dades generals                                                 |                          |
| Mòdul                                                          | <b>•</b>                 |
| Codi                                                           |                          |
| Nom                                                            |                          |
| Hores                                                          |                          |
|                                                                |                          |
| Període de vigència de la<br>Inici <b>entre de la companya</b> | a unitat formativa<br>Fi |
|                                                                |                          |

Creació d'una unitat formativa

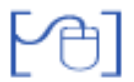

# Creació d'un mòdul

Premeu el botó "Nou Mòdul"

Entreu el codi (format per tres lletres)

Poseu el nom corresponent i el número d' hores, així com el període de vigència

| ) <u>Dades q</u> | nerals |  |
|------------------|--------|--|
|                  | Codi   |  |
|                  | Nom    |  |
|                  | Hores  |  |

#### Creació d'un mòdul de centre

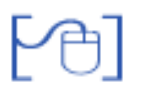

## **Cicles formatius LOGSE**

Amb les hores de lliure disposició, si el centre ho creu convenient pot crear nous crèdits o subcrèdits de centre

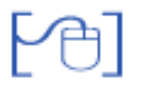

#### Creació d'un crèdit

• Heu d' activar el menú Centre | Plans d'estudi | Elements curriculars

Observareu la relació de plans d'estudi dels que el centre està autoritzat a impartir docència.

• Feu clic sobre la icona 🔀 corresponent al cicle formatiu

| Dade | es generals Plans d'estudio Personal Organització Equipaments i serveis<br>prois Del centre Elements curricultura |                       |
|------|----------------------------------------------------------------------------------------------------|-----------------------|
| Sele | ccionar un pla d'estudis                                                                                          |                       |
| • H  |                                                                                                    |                       |
|      | Pla                                                                                                    | Accions               |
| 1    | BATX LOE Ciències i tecnologia                                                                                    | <b>R</b>              |
| 2    | BATX LOE Humanitats i ciències socials                                                                            | <b>X</b>              |
| 3    | CFAS Gráfica publicitária                                                                                         | ×                     |
| 4    | CFPM Equips i Instal·lacions electrotécniques.                                                                    | R                     |
| 5    | CFPM Instal·lacions elèctriques i automàtiques                                                                    |                       |
| 6    | CFPM Plents quínice                                                                                               | <b>X</b>              |
| 7    | CFPM Soldadura i caldereria                                                                                       | <b>N</b>              |
| 8    | CFPS Administració de sistemes informátics.                                                                       | 2                     |
| 9    | CFPS Desenvolupament d'aplicacions informàtiques.                                                                 | <b>N</b>              |
| 10   | CFPS Educació infantil                                                                                            | 8                     |
| 11   | ESOLOE                                                                                                    | ×                     |
| Pàg  | jina 1 de 1                                                                                                    | Resultats 1 - 11 de 1 |

Gestió dels elements curriculars d'un CF LOGSE

El programa mostra la relació d' elements curriculars de centre que hi hagi creats prèviament per aquest pla d'estudis i a peu de pàgina el botó per crear-ne de nous

| Centre   Professor | at   Gestió   Gestió ecor  | nômica   Utilitats  <br>al Organització | Dades   Sistema<br>Equipaments i serveis |          |         |         |         |
|--------------------|----------------------------|-----------------------------------------|------------------------------------------|----------|---------|---------|---------|
| Generals Del cer   | ntre Elements cumcular     |                                         |                                          |          |         |         |         |
| Elements curri     | culars de CFPM E           | quips i Instal·                         | lacions electrotè                        | cniques. |         |         |         |
| Continguts del ce  | entre_ () Continguts gen   | erais () Resum (                        | thores                                   |          |         |         |         |
| # Codi             |                            | Nom                                     |                                          | Tipus    | Hores N | Hores C | Accions |
| 1 C15              | Instal·lacions elèctriques | amb finalitats o ub                     | icacions especials                       | Lectius  | 105     | 105     | 82      |
|                    |                            |                                         |                                          |          |         |         |         |
| Nou crèdit         | Imprimetx                  |                                         |                                          |          |         |         |         |

Elements curriculars de centre d'un CF LOGSE

Al prémer el botó "Nou crèdit" el programa mostra una nova pantalla per entrar les dades del crèdit, o del subcrèdit

| Dades del crèdit                 |                                      |
|----------------------------------|--------------------------------------|
| 🔶 Dades generals 🔿 Ho            | res assignades 🛛 Aspectes avaluables |
| Codi                             |                                      |
| Nom                              |                                      |
| Hores                            |                                      |
| Subcrèdit 💻                      | Crèdit pare 💌                        |
| Tipus                            | Lectius                              |
| Període de vigència del<br>Inici | crèdit<br>Fi                         |

Dades d'un crèdit LOGSE

Heu d' assignar un codi, el nom, les hores, i si es tracta d'un subcrèdit s'ha de marcar la senyal i triar el crèdit pare.

Heu de triar el tipus de crèdit (Lectiu) i indicar el període de vigència

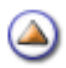

Mòdul 1- Planificació del curs, elements curriculars i currículums de centre

Pràctica (1) (2) (3) (4)

## Planificació del nou curs de l'ESO

Abans de iniciar les accions de matrícula i de creació dels nous itineraris s'ha de realitzar la planificació del nou curs escolar pels diferents plans d'estudi.

En aquesta planificació es determinen els continguts optatius del centre que formaran part de les opcions de tria de la matrícula o a la gestió dels itineraris.

La planificació del curs en el cas de l'ESO LOE consisteix en determinar les opcions de 1ra Llengua estrangera, Religions, oferta de 2na Llengua estrangera i les **matèries optatives específiques de 4t d'ESO** que formaran part de l' oferta del centre al fer la matrícula dels alumnes.

Per fer aquesta tasca heu d'activar el menú: Gestió | Planificació del curs | Planificació del curs

| lcurs   | Alumnes Matricular | ió Correspondència I                  | Incidêncies      | Panificació del | ours                                         |         |
|---------|--------------------|---------------------------------------|------------------|-----------------|----------------------------------------------|---------|
| milicas | ó del curs         |                                       |                  |                 |                                              |         |
| mific   | ació dels cursos   | del centre                            |                  |                 |                                              |         |
|         |                    |                                       |                  |                 |                                              |         |
|         |                    | Cision Installus                      |                  |                 |                                              |         |
|         | E O BATXLOE (      | ) Cicles formatius                    |                  |                 |                                              |         |
|         | Cursescolar        | ) Cicles tormatius<br>Religió cursada | Primer<br>idioma | Segon<br>idioma | Matèries optatives especifiques 4t,<br>d'ESO | Accions |
| #       | Curs escolar       | ) Cicles tormatius<br>Religió cursada | Primer<br>idioma | Segon<br>idioma | Matèries optatives especifiques 4t,<br>d'ESO | Accions |

Gestió de les planificacions dels cursos escolars

Observareu la relació de cursos escolars:

La lupa per poder observar les planificacions realitzades

Prem la icona 💫 per fer la nova planificació del curs

En una nova pantalla s'han de marcar les matèries oferirà el centre a la matrícula.

| Centre   Professorat   Gestió   Gestió econòmica   Utilitats   Dad | es   Sistema                   |           |
|--------------------------------------------------------------------|--------------------------------|-----------|
| El curs Alumnes Matricuació Correspondència Incidèncie             | S Planificació del curs        |           |
| Planificació del curs                                              |                                |           |
| Informació de la planificació del curs 2009/2010                   |                                |           |
| El centro ofornis les religions:                                   | El contro oforois com o prime  | vr idioma |
|                                                                    |                                |           |
| Religió católica 📃                                                 | Anglès                         |           |
| Religió evangelista 🗾                                              | Francès                        |           |
| Religió Jueva 🗾                                                    | Alemany                        |           |
| Religió islàmica 📃                                                 | Italià                         |           |
| Història i cultura de les religions 📃                              |                                |           |
|                                                                    | El centre ofereix com a matèr  | ries      |
| El centre ofereix com a segon idioma:                              | optatives específiques a 4t d' | 'ESO:     |
| Anglès 🗾                                                           | Biologia i geologia            |           |
| Francès 🗾                                                          | Física i química               |           |
| Alemany                                                            | Música                         |           |
| italià 🗖                                                           | Educació visual i plàstica     |           |
|                                                                    | Llatí                          |           |
| Mantenir el grup dels                                              | Segon idioma Anglès            |           |
| alumnes                                                            | Segon idioma Francès           |           |
| Enrere Desa                                                        |                                |           |

Pantalla de planificació del curs de l'ESO LOE

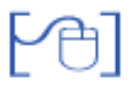

### Determinar la gestió de la matèria de Ciències de 3r d' ESO

El centre i abans de fer l'assignació del currículum dels alumnes, pot decidir a 3r d'ESO dividir la matèria de Ciències de la naturalesa en dos submatèries:

CN3BG - Biologia i geologia CN3FQ - Física i química

Aquesta decisió de planificació escolar es realitza actualment i de forma anual amb la selecció de "Si" en el cas de voler fer el desdoblament i el valor no en el cas de no voler fer-ho.

 Trobareu el desplegable al menú Sistema|Configuració|Paràmetres de configuració

| Cent  | re   Professorat   Gestió   Gestió econômica   Utilitats   Dades   <b>Sistema</b> |                       |                      |
|-------|-----------------------------------------------------------------------------------|-----------------------|----------------------|
| Dade  | es Personal <u>Contiguració</u> Localització Dades liures Codis curts             |                       |                      |
| Llist | ta de paràmetres configurables                                                    |                       |                      |
| *     | Decripció                                                                         | Malor                 | Arrison              |
| 1     | Utilitzar el desdoblament de la matèria Ciències de la naturalesa a 3r ESO        | si                    |                      |
| 2     | Permetre la gestió dels estats de les avaluacions al tutor dels grups             | No                    | 2                    |
| 3     | Tipus de qualificació a l'avaluació d'ESO LOE                                     | Literal o qualitativa | 2                    |
| 4     | Format del número de matrícula                                                    | Estructural           | R                    |
| 5     | Format de les listes d'impressió de la matrícula (Apaisat/Vertical)               | vertical              | 2                    |
| 6     | Criteri d'ordenació de les llistes de gestió econòmica                            | Assentament           | 2                    |
| 7     | Mostrar anul·lacions i assentaments anul·lats de les llistes de gestió econòmica  | S                     | R                    |
| 8     | Mode d'operació de la gestió econòmica                                            | calculada             | 2                    |
| Pàg   | ina 1 de 1                                                                        |                       | Resultats 1 - 8 de 8 |

Llista de paràmetres de configuració

Premeu la icona de la fletxa i seleccioneu el valor que correspongui.

El fet de dividir la matèria en les dues submatèries, permet fer l'avaluació d'aquestes a les avaluacions parcials, però a l'avaluació final s'ha d' avaluar la matèria de **Ciències de la Naturalesa** 

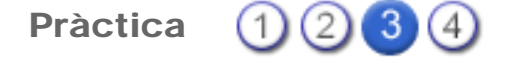

#### Planificació del Batxillerat - Currículums de centre

#### Creació dels currículums de centre

A la pantalla de la planificació del curs, pels estudis de Batxillerat LOE, hi ha la icona per editar les el botó "Currículums de centre". Al prémer el botó s'accedirà al manteniment dels currículums de centre.

Una vegada s'entra en la pantalla de gestió de currículums de centre es mostrarà una llista amb tots els currículums d'aquest curs ja generats.

Les diferents actuacions que es podran realitzar en el manteniment dels currículums de centre seran: crear un nou currículum (serà una còpia del currículum normatiu corresponent), copiar currículum, eliminar currículum o modificar un currículum.

# [4]

#### Crear un nous currículum de centre

Al prémer el botó de crear un nou currículum caldrà triar el pla d'estudis normatiu del nivell corresponent (1r, 2n o els blocs BI, BII i BIII)

El programa mostrarà totes les matèries del pla d'estudis i amb les matèries comuns pròpies del nivell seleccionat assenyalades. (recordeu de seleccionar l'opció de la llengua estrangera que oferta el centre per cada nivell)

El centre podrà marcar per cada currículum de centre les matèries que corresponguin per cada un dels currículums.

Es podrà optar per crear diversos currículums de centre (Ciències 1, Ciències 2, Tecnològic 1...) per cada una de les possibles combinacions de matèries pròpies per cada modalitat de batxillerat com per exemple

| Comuns   |        |      |                                   |         |        |                  |
|----------|--------|------|-----------------------------------|---------|--------|------------------|
| Inscrita | Nivell | Codi | Nom de la matèria                 | Conval. | Exempt | Data de renúncia |
| <b>N</b> | 1      | 1CM  | Ciències per al món contemporani  |         |        |                  |
| 1        | 1      | 1EF  | Educació física                   | Г       | Г      |                  |
| <b>N</b> | 1      | 1FC  | Filosofia i ciutadania            |         |        |                  |
| <b>N</b> | 1      | 1LS  | Llengua castellana i literatura l |         |        |                  |
| <b>N</b> | 1      | 1LC  | Llengua catalana i literatura I   |         |        |                  |
| <b>v</b> | 1      | 1IA  | Llengua estrangera, Anglès I      |         |        |                  |
| N        | 1      | 1TU  | Tutoria                           |         |        |                  |
| Modalita | t      |      |                                   |         |        |                  |
| Inscrita | Nivell | Codi | Nom de la matèria                 | Conval. | Exempt | Data de renúncia |
| <b>v</b> | 1      | 181  | Biologia I                        |         |        |                  |
| 2        | 1      | 1FS  | Física I                          |         |        |                  |
| 2        | 1      | 1MA  | Matemàtiques I                    | Г       |        |                  |
| V        | 1      | ୀଭା  | Química I                         |         |        |                  |

Currículum Ciències 1

| Comuns   |           |      |                                   |         |        |                  |
|----------|-----------|------|-----------------------------------|---------|--------|------------------|
| Inscrita | Nivell    | Codi | Nom de la matèria                 | Conval. | Exempt | Data de renúncia |
| V        | 1         | 1CM  | Ciències per al món contemporani  |         |        |                  |
| V        | 1         | 1EF  | Educació física                   |         |        |                  |
| V        | 1         | 1FC  | Filosofia i ciutadania            |         |        |                  |
| ~        | 1         | 1LS  | Llengua castellana i literatura I |         |        |                  |
| •        | 1         | 1LC  | Llengua catalana i literatura I   |         |        |                  |
|          | 1         | 1IA  | Llengua estrangera, Anglès I      |         |        |                  |
| •        | 1         | 1TU  | Tutoria                           |         |        |                  |
| Modalita | t         |      |                                   |         |        |                  |
| Inscrita | Nivell    | Codi | Nom de la matèria                 | Conval. | Exempt | Data de renúncia |
| <b>N</b> | 1         | 1DT  | Dibuix tècnic I                   |         |        |                  |
| N        | 1         | 1FS  | Física I                          |         |        |                  |
| N        | 1         | 1MA  | Matemàtiques I                    |         |        |                  |
| V        | <u></u> 1 | ୀହା  | Química I                         |         |        |                  |

Currículum Ciències 2

O bé uns currículums més oberts (de modalitat) amb totes les matèries de la modalitat que oferta el centre i que caldrà concretar en el moment de fer la matrícula de l'alumne desmarcant les que no faci.

| Inscrita                                                                                                    | Nivell                                                                                                    | Codi                                           | Nom de la matèria                                                                                                    | Conval.          | Exempt                                         | Data de renúncia |
|----------------------------------------------------------------------------------------------------|----------------------------------------------------------------------------------------------------|------------------------------------------------|----------------------------------------------------------------------------------------------------|------------------|------------------------------------------------|------------------|
| •                                                                                                    | 1                                                                                                    | 1CM                                            | Ciències per al món contemporani                                                                                                    |                  |                                                |                  |
| •                                                                                                    | 1                                                                                                    | 1EF                                            | Educació física                                                                                                    |                  |                                                |                  |
| V                                                                                                    | 1                                                                                                    | 1FC                                            | Filosofia i ciutadania                                                                                                    |                  |                                                |                  |
| V                                                                                                    | 1                                                                                                    | 1LS                                            | Llengua castellana i literatura I                                                                                                    |                  |                                                |                  |
| 2                                                                                                    | 1                                                                                                    | 1LC                                            | Llengua catalana i literatura l                                                                                                    |                  |                                                |                  |
|                                                                                                    | 1                                                                                                    | 11A                                            | Llengua estrangera, Anglès I                                                                                                    | <b>_</b>         | E                                              |                  |
| 144                                                                                                    |                                                                                                    |                                                | and gan see any set of the gard t                                                                                                    |                  | 1000                                           |                  |
| ম                                                                                                    | 1                                                                                                    | 1TU                                            | Tutoria                                                                                                    |                  |                                                |                  |
| Modalita<br>Inscrita                                                                                                | t<br>Nivell                                                                                                    | 1TU<br>Codi                                    | Tutoria<br>Nom de la matèria                                                                                                    | Conval.          | Exempt                                         | Data de renúncia |
| Modalita<br>Inscrita                                                                                                | t<br>Nivell                                                                                                    | 1TU<br>Codi<br>1Bl                             | Tutoria<br>Nom de la matèria<br>Biologia I                                                                                             | Conval.          | Exempt                                         | Data de renúncia |
| Modalita<br>Inserita                                                                                                | t<br>Nivell<br>1<br>1                                                                                                    | 1TU<br>Codi<br>1Bi<br>1DT                      | Tutoria<br>Nom de la matèria<br>Biologia I<br>Dibuix tècnic I                                                                          | Conval.          | Exempt                                         | Data de renúncia |
| Modalita<br>Inscrita                                                                                                | 1<br>Nivell<br>1<br>1<br>1<br>1                                                                                                    | 1TU<br>Codi<br>1BI<br>1DT<br>1FS               | Tutoria<br>Nom de la matèria<br>Blologia I<br>Dibuix tècnic I<br>Física I                                                              | Conval.          | Exempt                                         | Data de renúncia |
| Modalita<br>Inserita<br>IV<br>IV<br>IV                                                                              | 1           1           Nivell           1           1           1           1           1           1           1           1           1           1           1           1           1           1           1           1             | 1TU<br>Codi<br>1EI<br>1DT<br>1FS<br>1MA        | Tutoria          Nom de la matèria         Biologia I         Dibuix tècnic I         Física I         Matemàtiques I                  | Conval. Conval C | Exempt<br>C<br>C<br>C<br>C<br>C<br>C<br>C<br>C | Data de renúncia |
| Modalita<br>Inserita<br>I<br>I<br>I<br>I<br>I<br>I<br>I<br>I<br>I<br>I<br>I<br>I<br>I<br>I<br>I<br>I<br>I<br>I<br>I | 1           1           Nivell           1           1           1           1           1           1           1           1           1           1           1           1           1           1           1           1           1 | 1TU<br>Codi<br>1BI<br>1DT<br>1FS<br>1MA<br>1QI | Tutoria         Nom de la matèria         Biologia I         Dibuix tècnic I         Física I         Matemàtiques I         Quínica I | Conval. Conval C |                                                | Data de renúncia |

Currículum de modalitat

O bé fórmules mixtes, diferents currículums però amb algunes matèries a triar.

## Copiar currículums de centre

个

Dels currículums creats es podrà fer tantes còpies com sigui necessari, per fer-ho una vegada creat premeu la icona del doble foli i fent els canvis afegint o suprimint matèries.

| Manter | lanteniment de curriculum de centre |         |  |  |  |  |
|--------|-------------------------------------|---------|--|--|--|--|
| Codi   | Nom                                 | Accions |  |  |  |  |
| 1r_01  | Ciències 1                          | 🔍 🗇 🕄   |  |  |  |  |
| 1r_02  | Ciències 2                          | 201     |  |  |  |  |
| 1r_03  | Ciències G                          | 803     |  |  |  |  |
| 1r_04  | Tecnològic 1                        | N 13    |  |  |  |  |

Manteniment dels currículums de centre

#### Modificar currículums de centre

Als currículums creats es poden afegir o treure les matèries que es consideri convenient en cada cas, premeu la icona de la fletxa i podeu fer els canvis que considereu convenients.

#### Esborrar currículums de centre

Es podran esborrar els currículums de centre que no es necessitin prement la icona de la paperera

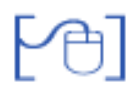

#### Matrícula dels alumnes

En el moment de fer la matrícula d'un alumne s'assignarà un currículum de centre, i es podran afegir o esborrar les matèries que es consideri convenient en cada cas

Tal com hem dit abans hi ha diverses maneres de treball:

- Es pot optat per fer un únic currículum de centre amb totes les matèries que el centre oferta i concretar en el moment de la matrícula quines matèries són les que farà l' alumne.
- Es poden crear diversos currículums amb totes i cada una de les opcions possibles de combinació de matèries en funció de l' oferta i dels horaris.
- Es poden crear diversos itineraris amb les matèries "troncals" en funció de la modalitat i afegir a la matrícula la resta de matèries a les que l'alumne es matricula.

Mòdul 1- Planificació del curs, elements curriculars i currículums de centre

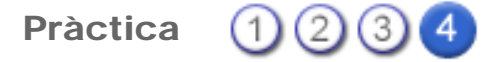

## Planificació dels Cicles formatius - Adaptació dels elements curriculars

#### Planificació del curs

Al fer la planificació del curs dels cicles formatius s'ha d' informar al programa de:

• Els possibles programes de flexibilització que el centre té autoritzats i que aplica.

| Centre   I | professora   | t   Gestió   Ges | stió econòmica   Uti | ilitats   Dades | s   Sistema           |
|------------|--------------|------------------|----------------------|-----------------|-----------------------|
| El curs    | Alumnes      | Matriculació     | Correspondència      | Incidències     | Planificació del curs |
| Planifica  | ció del curs |                  |                      |                 |                       |
| Planific   | ació del     | s cursos de      | el centre            |                 |                       |
| O ESOL     | .OE O BA     | TX LOE 🔿 C       | icles formatius      |                 |                       |
| ×          |              |                  |                      |                 |                       |
| Me         | sures Fl     | exibilitzado     | ores                 |                 |                       |
| #          |              | Curs escolar     | Accio                | ons             |                       |
| 1          |              | 2009/2010        | Q 💫 🔒                |                 |                       |
| 2          |              | 2008/2009        |                      |                 |                       |

Planificació del curs dels Cicles Formatius

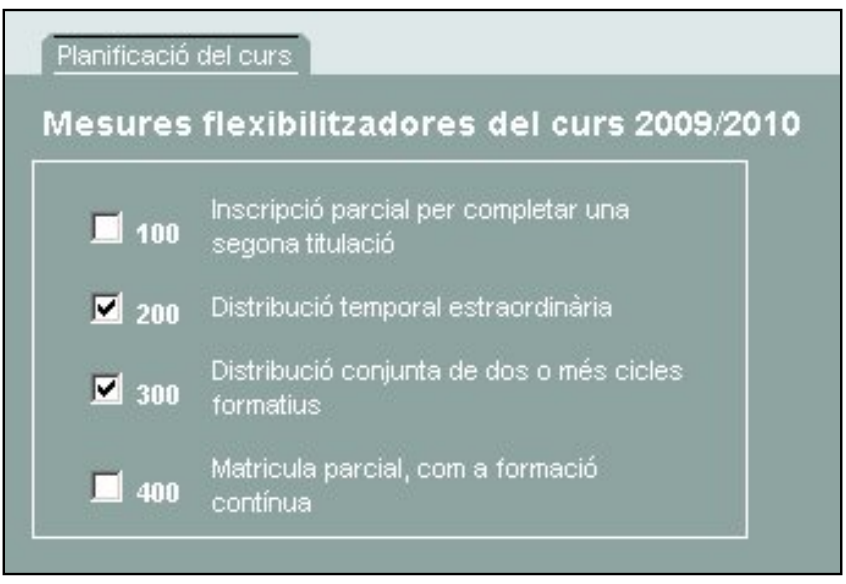

Concretar les mesures flexibilitzadores que s' apliquen

# Adaptar les hores de lliure disposició a les diferents Unitats formatives i Mòduls dels cicles formatius LOE

Els elements curriculars del pla d'estudis tenen una assignació horària de referència (hores mínimes), però que el centre ha d' adaptar en funció de les hores de lliure disposició.

Inicilament els mòduls i les unitats formatives mostren el valor de les hores mínimes definides pel departament.

El centre ha de fer la redistribució de les hores de lliure disposició (la diferència que hi ha en alguns mòduls entre les hores del mòdul i la suma de les hores assignades a les UF del mòdul); afegint segons correspongui les hores a unes UF o a unes altres, o creant si és el cas UF o si correspon Mòduls de centre.

Abans de fer les assignació del currículum als alumnes és imprescindible que s'ajustin els valors de les hores de les Unitats formatives i dels mòduls al que hagi establert el centre.

| ades<br>ener<br>e m | des generals <u>Plans d'estudis</u> Personal Organització Equipaments i serveis<br>nerals Del centre <u>Elements curriculars</u><br>ments curriculars de CFPM Instal·lacions elèctriques i automàtiques |                                                                                                    |          |         |         |  |  |  |  |
|---------------------|----------------------------------------------------------------------------------------------------|----------------------------------------------------------------------------------------------------|----------|---------|---------|--|--|--|--|
| Col                 | Codi                                                                                                    | el centre 🥚 Continguts generals                                                                       | Hores N. | Hores C | Accions |  |  |  |  |
| 1                   | 001                                                                                                    | Automatismes industrials                                                                              | 231      | 231     | R       |  |  |  |  |
| 2                   | 01                                                                                                    | UF1. Dibuix tècnic aplicat als automatismes                                                           | 22       | 22      | 8       |  |  |  |  |
| 3                   | 02                                                                                                    | UF2. Mecanització de quadres elèctrics                                                                | 27       | 27      | 8       |  |  |  |  |
| 4                   | 03                                                                                                    | UF3. Automatització elèctrica cablada                                                                 | 72       | 72      | 8       |  |  |  |  |
| 5                   | 04                                                                                                    | UF4. Automatització pneumática i electropneumática                                                    | 33       | 33      | Z       |  |  |  |  |
| 6                   | 05                                                                                                    | UF5. Automatització programable                                                                       | 66       | 66      | 8       |  |  |  |  |
| 7                   | 002                                                                                                    | Instal·lacions elèctriques interiors                                                                  | 264      | 264     | 2       |  |  |  |  |
| 8                   | 01                                                                                                    | UF1. Equips, dispositius, materials i eines                                                           | 26       | 26      | 8       |  |  |  |  |
| 9                   | 02                                                                                                    | UF2. Instal·lacions elèctriques interiors en editicis d'habitatges                                    | 76       | 76      | 8       |  |  |  |  |
| 10                  | 03                                                                                                    | UF3. Instal·lacions elèctriques interiors en locals, oficines i indústries                            | 80       | 80      | 8       |  |  |  |  |
| 11                  | 04                                                                                                    | UF4. Documentació tècnica de les instal·lacions elèctriques interiors                                 | 38       | 38      | 8       |  |  |  |  |
| 12                  | 05                                                                                                    | UF5. Informática básica aplicada al cálcul i la representació gráfica d'instal·lacions<br>elèctriques | 33       | 33      | Ø       |  |  |  |  |
| 13                  | 003                                                                                                    | Instal·lacions de distribució                                                                         | 132      | 132     | N       |  |  |  |  |
| 14                  | 01                                                                                                    | UF1. Centres de transformació                                                                         | 24       | 24      | R       |  |  |  |  |
| 15                  | 02                                                                                                    | UF2. Xarxes aèries de distribució en baixa tensió                                                     | 20       | 20      | R       |  |  |  |  |
| 16                  | 03                                                                                                    | LE3 Xarxes subterránies de distribució en baixa tensió                                                | 20       | 20      | 0       |  |  |  |  |

Gestió de les hores de lliure disposició

Si voleu canviar les hores assignades, premeu la icona de la fletxa i canvieu el valor

| Dades de la unitat i | nformativa                                  |
|----------------------|---------------------------------------------|
| Dades generals       |                                             |
| Mòdul                | 001                                         |
| Nom                  | UF1. Dibuix tècnic aplicat als automatismes |
| Hores                | 30                                          |

Gestió de les hores de lliure disposició

Les hores assignades a les UF i als mòduls es còpia als alumnes al fer la matrícula, per això els canvis efectuats posteriorment a la matrícula d'un alumne no modifiquen les dades per l' alumne ja matriculat, però si per els que es matriculin posteriorment.

En la gestió dels Cicles formatius LOE no s'ha de crear ni itineraris ni currículums de centre, sols cal fer l' adaptació horària de les UF i els Mòduls prèviament a la matrícula dels alumnes.